### **Creating Journals**

In the source folder for your Age (where you have all your Age resources, builds, textures, sfx and so on), create a new folder called "Journals."

This is where the .loc file will be saved.

Open Notepad++

#### Create a new file

Replace Your Age name with the name of your Age. Replace Your journal title with the title of your journal. Replace Your text here with your journal's text.

The text expects you to use some html formatting. You need to specify the font size, type face, color and alignment (in *that* order.)

For a new line press the <u>enter</u> key For a new paragraph type

#### Here are some examples:

| <font face="Courier" size="24">Journal Test</font>                                                                                             | HTML Colours:         |
|----------------------------------------------------------------------------------------------------|-----------------------|
| <font color="800000" face="Atrus" size="20">ATRUS<br/>The quick brown fox jumped over the lazy dog.<br/>0 1 2 3 4 5 6 7 8 9</font>             | Red 800000            |
| <font color="008000" face="Uru" size="20">URU<br/>The quick brown fox jumped over the lazy dog.<br/>0 1 2 3 4 5 6 7 8 9</font>                 | Green 008000          |
| <font color="000080" face="Nick" size="14">NICK<br/>The quick brown fox jumped over the lazy dog.<br/>0 1 2 3 4 5 6 7 8 9</font>               | Navy Blue 000080      |
| <font color="808000" face="Sam" size="14">SAM<br/>The quick brown fox jumped over the lazy dog.<br/>0 1 2 3 4 5 6 7 8 9</font>                 | Olive Green<br>808000 |
| <font color="008080" face="Tricia" size="14">TRICIA<br/>The quick brown fox jumped over the lazy dog.<br/>0 1 2 3 4 5 6 7 8 9</font>           | Teal 008080           |
| <font color="800080" face="Michelle" size="14">MICHELLE<br/>The quick brown fox jumped over the lazy dog.<br/>0 1 2 3 4 5 6 7 8 9</font>       | Purple 800080         |
| <font color="000000" face="DniFontDniHand" size="12">DNI HAND<br/>The quick brown fox jumped over the lazy dog.<br/>0 1 2 3 4 5 6 7 8 9</font> | ) Black 000000        |
| <font color="404040" face="Yeesha" size="18">YEESHA<br/>The quick brown fox jumped over the lazy dog.<br/>0 1 2 3 4 5 6 7 8 9</font>           | Grey 404040           |

Save the .loc file to the Journals folder you created earlier. Save as YourAgeName.loc

## **Creating the Front Cover**

If the book is seen closed in the game, it needs to show its front cover when the player picks it up.

You will need to have the texture already applied to an object in the Age (probably the book model itself.)

Use PlasmaShop to open your Age's PRP and find the Textures  $\rightarrow$  mipmap corresponding to the source texture. It will have the same name as the source texture but with, for example, \*0#2.hsm at the end.

Add the text shown in orange below to the .loc file replacing Your book cover with texture name you found in the mipmap list.

Save the .loc file.

# Adding the Journal to your Age

If you haven't already, you'll need to make the book model and position it where you want it in your Age.

Create the region the player must stand in to read the book.

Create a button to encompass the model.

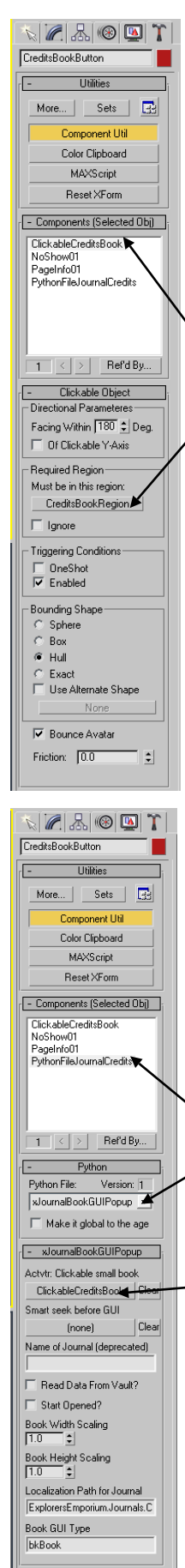

Select the button. Call up the Component Manager. Click on New>Detector>Clickable. Rename it something useful and attach it to the button.

Whilst still in the Component Manager, click on New>Logic>PythonFile. Rename it something useful and attach it to the button.

Also add a NoShow and PageInfo01 component.

Select your clickable component.

The button in the Required Region will say "none". Click on this button and then click on your region you made in the scene. The Required Region button should change to the name of your region.

Now we need to add the journal popup.

Select your PythonFile component Click the arrow next to Python File and find xJournalBookGUIPopup

The button for the Activator: Clickable small book will say "none". Click on this button and then click on your book button you made in the scene. The Activator button should change to the name of your book clickable.

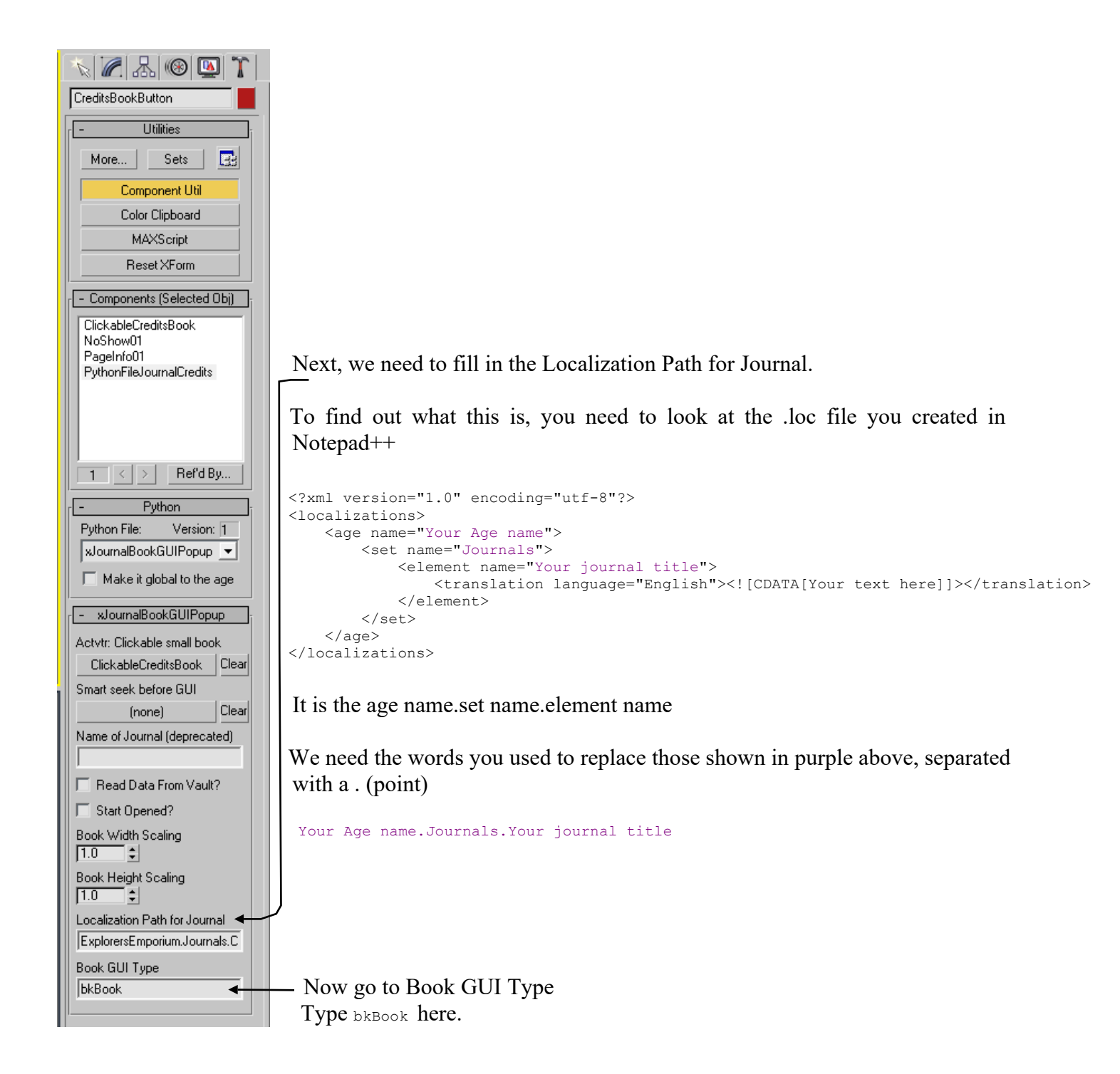

And that's it! You're done! You can export in the usual way, link in and read your journal!

If you want to add images to your book, read on...

## Adding Images within the Text

Create the image you want using your preferred art-making application.

Export the image with size 512x256

Create a small plane in the Max scene somewhere out of the way where it won't be seen. Apply the image as a texture.

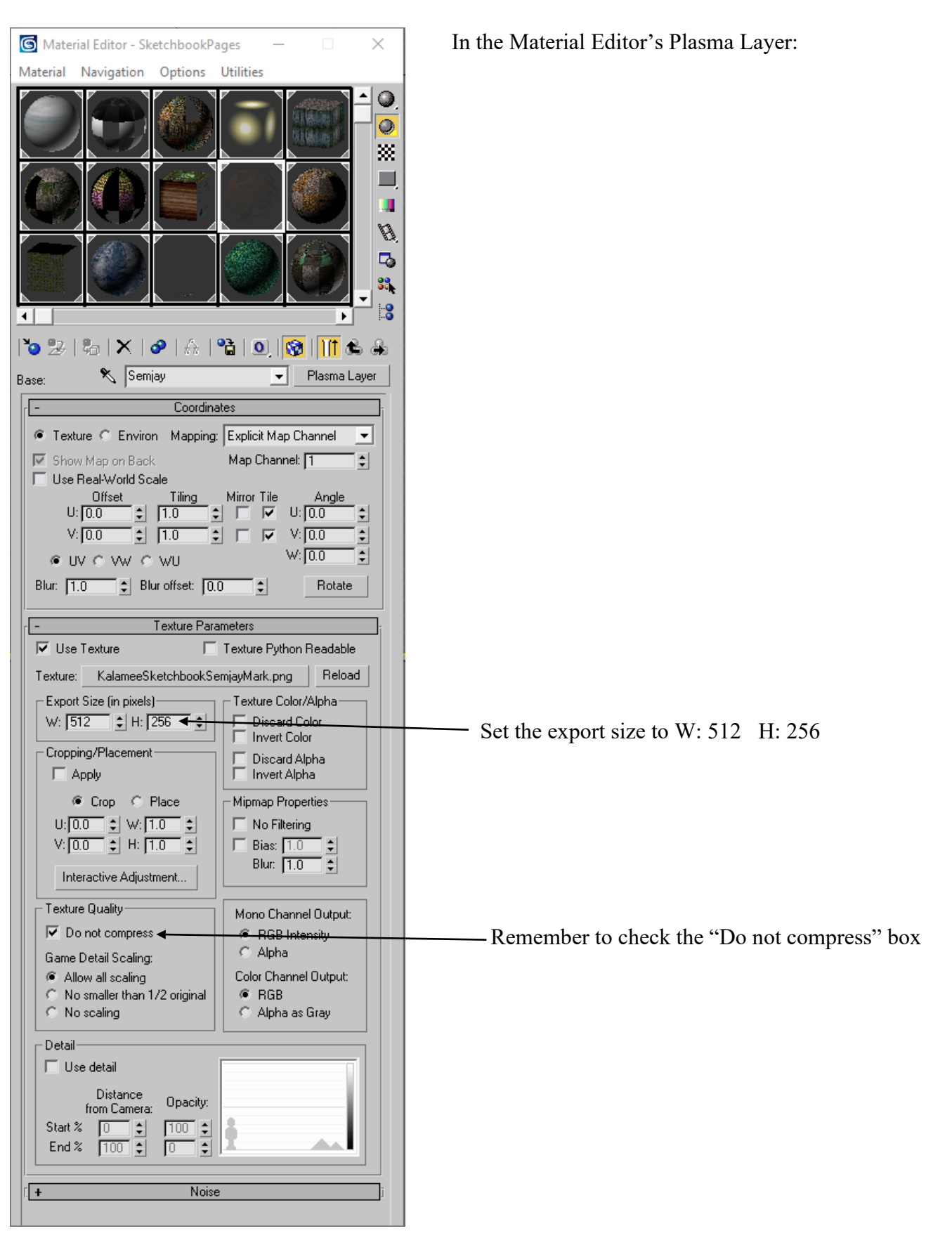

### Inserting the Images within the .loc File

Use PlasmaShop to open your Age's PRP and find the Textures  $\rightarrow$  mipmap corresponding to the source texture for the image you want. It will have the same name as the source texture but with, for example, \*800#0.hsm at the end.

Edit the .loc file with Notepad++. At the place in the body of the text where you want the image, add the text shown in orange below, replacing Your Image with texture name you found in the mipmap list.

Save the .loc file.

And that's it! You're done! You can export in the usual way, link in and enjoy your journal with added images!